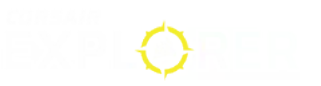

MANUAL | QUICK START GUIDE

# M75 AIR WIRELESS

ULTRA-LIGHTWEIGHT GAMING MOUSE

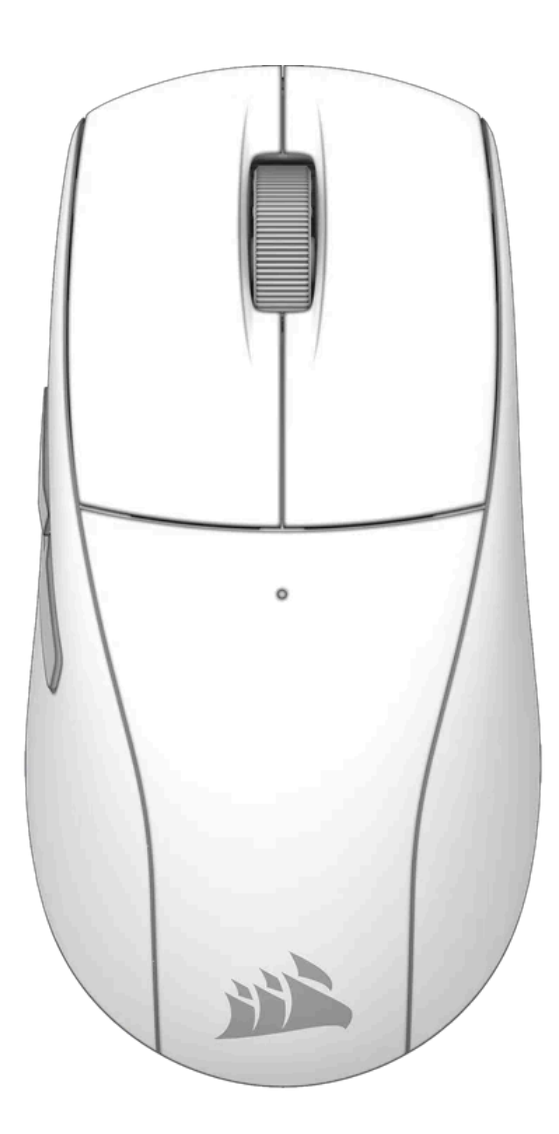

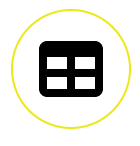

## **GETTING TO KNOW YOUR MOUSE**

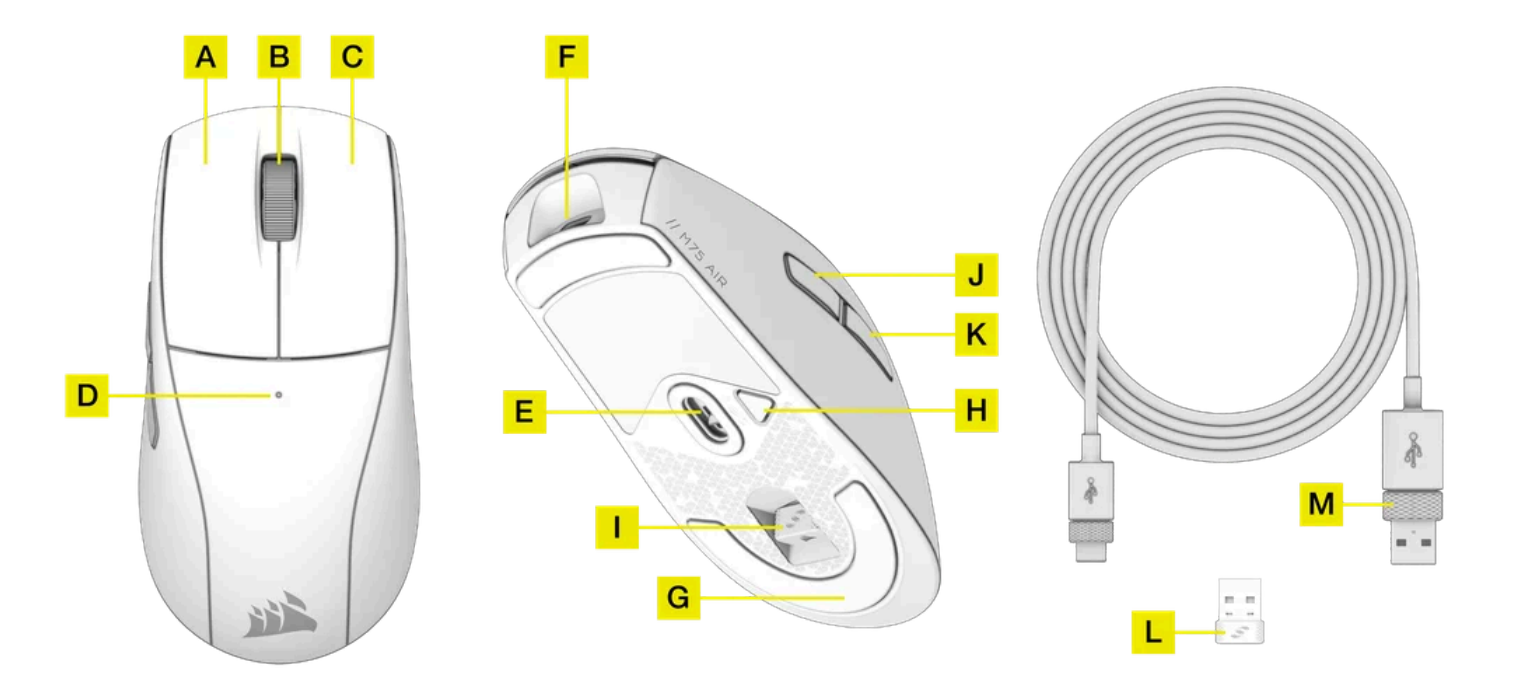

- A. LEFT MOUSE BUTTON
- B. MIDDLE CLICK / SCROLL WHEEL
- C. RIGHT MOUSE BUTTON
- D. MULTI-PURPOSE LED INDICATOR
- E. MARKSMAN OPTICAL SENSOR
- F. USB CHARGING / DATA PORT
- G. 100% VIRGIN-GRADE PTFE
- H. POWER / WIRELESS MODE BUTTON
- I. USB WIRELESS RECEIVER STORAGE
- J. FORWARD BUTTON
- K. BACK BUTTON
- L. USB WIRELESS RECEIVER
- M. USB CHARGING / DATA CABLE

### **CHARGING THE MOUSE**

**IMPORTANT:** The M75 AIR gaming mouse must be fully charged before its first use.

Connect the mouse to an available USB 2.0 or 3.x port on your PC with the USB CHARGING / DATA CABLE (M).

The MULTI-PURPOSE LED INDICATOR (D) on the mouse will begin pulsing green to denote battery charging and will turn solid when charging is complete.

To ensure the best performance on M75 AIR, please update to the latest firmware version using <u>CORSAIR iCUE</u>.

#### SETTING UP 2.4GHz SLIPSTREAM WIRELESS

Hyper-fast sub-1ms wireless connection is designed for no-compromise gaming grade performance.

- Connect the USB WIRELESS RECEIVER (L) to an available USB 2.0 or 3.x port located on the front panel of your PC or nearby USB port. (e.g. on CORSAIR MM700, MM800, MM1000 mousepads).
- The MULTI-PURPOSE LED INDICATOR (D) will turn solid white when connected.
- If the MULTI-PURPOSE LED INDICATOR (D) is blue, simply press the POWER / WIRELESS MODE BUTTON (H) once and it will turn white.
- Download the iCUE software from <u>www.corsair.com/downloads</u>.
- Run the installer program and follow instructions for installation.

If reconnection is required, initiate USB wireless receiver pairing via the iCUE software settings menu.

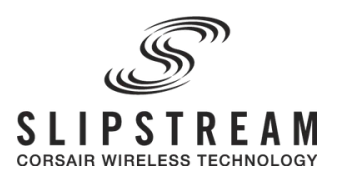

#### SETTING UP BLUETOOTH

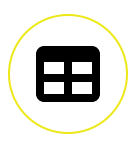

Bluetooth wireless is best for everyday computing tasks, productivity, and office applications.

• Initiate Bluetooth pairing on your Bluetooth 4.0 or higher enabled device.

- Power on your mouse by holding down on the POWER/WIRELESS MODE BUTTON (H) for 5 seconds, or until the MULTI-PURPOSE LED INDICATOR (D) lights up.
- The MULTI-PURPOSE LED INDICATOR (D) will blink blue and turn solid blue when connected.
- If the MULTI-PURPOSE LED INDICATOR (D) is white, press the POWER/WIRELESS MODE BUTTON (H) once to swap to Bluetooth mode.
- If the BT pairing device needs to be re-paired or changed, switch the BT mode first. Hold down on the POWER/WIRELESS MODE BUTTON (H) until RGB lights turn off. Press and hold SCROLL WHEEL(B) and POWER/WIRELESS MODE BUTTON (H) to turn on and enter BT Pairing mode, when the blue light blinks. Release SCROLL WHEEL(B) and POWER/WIRELESS MODE BUTTON (H).

# <table-of-contents> Bluetooth°

### **MOUSE STATUS AND INDICATIONS**

Wireless connection and battery status are communicated through the MULTI-PURPOSE LED INDICATOR (D).

| Battery Status                      | Multi-Purpose LED<br>Indicator |
|-------------------------------------|--------------------------------|
| Battery charging                    | Pulsing Gree                   |
| Battery critical, recharge required | Pulsing Red                    |
| Battery low, recharge soon          | Blinking Red                   |
| Battery medium                      | Blinking Amber                 |
| Battery high                        | Blinking Green                 |

| Battery charged | Green |
|-----------------|-------|
|                 |       |

| Wireless Status                       | Multi-Purpose LED<br>Indicator |
|---------------------------------------|--------------------------------|
| 2.4GHz wireless mode – pairing        | Blinking White                 |
| 2.4GHz wireless mode – paired         | White                          |
| 2.4GHz wireless mode – pairing failed | Pulsing White                  |
| BT wireless mode – pairing            | Blinking Blue                  |
| BT wireless mode – paired             | Blue                           |
| BT wireless mode – pairing failed     | Pulsing Blue                   |

## BATTERY REMOVAL INFORMATION

This product uses a rechargeable battery and safety guidelines must be followed in the event that the product is disabled for disposal and recycling. To safely remove the battery for disposal and recycling, follow the numbered steps with the below diagrams.

CORSAIR MEMORY, Inc. encourages customers to recycle used electronic hardware and rechargeable batteries in accordance with local laws and regulations.

- 1. Remove Front and Rear Footpad
- 2. Remove x4 Screws
- 3. Remove Top Cover Assembly from Bottom Cover
- 4. Unplug Battery Connector
- 5. Unplug Daughter Board Connector
- 6. Flip Over Top Cover Assembly
- 7. Peel Off Battery from Daughter Board

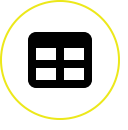

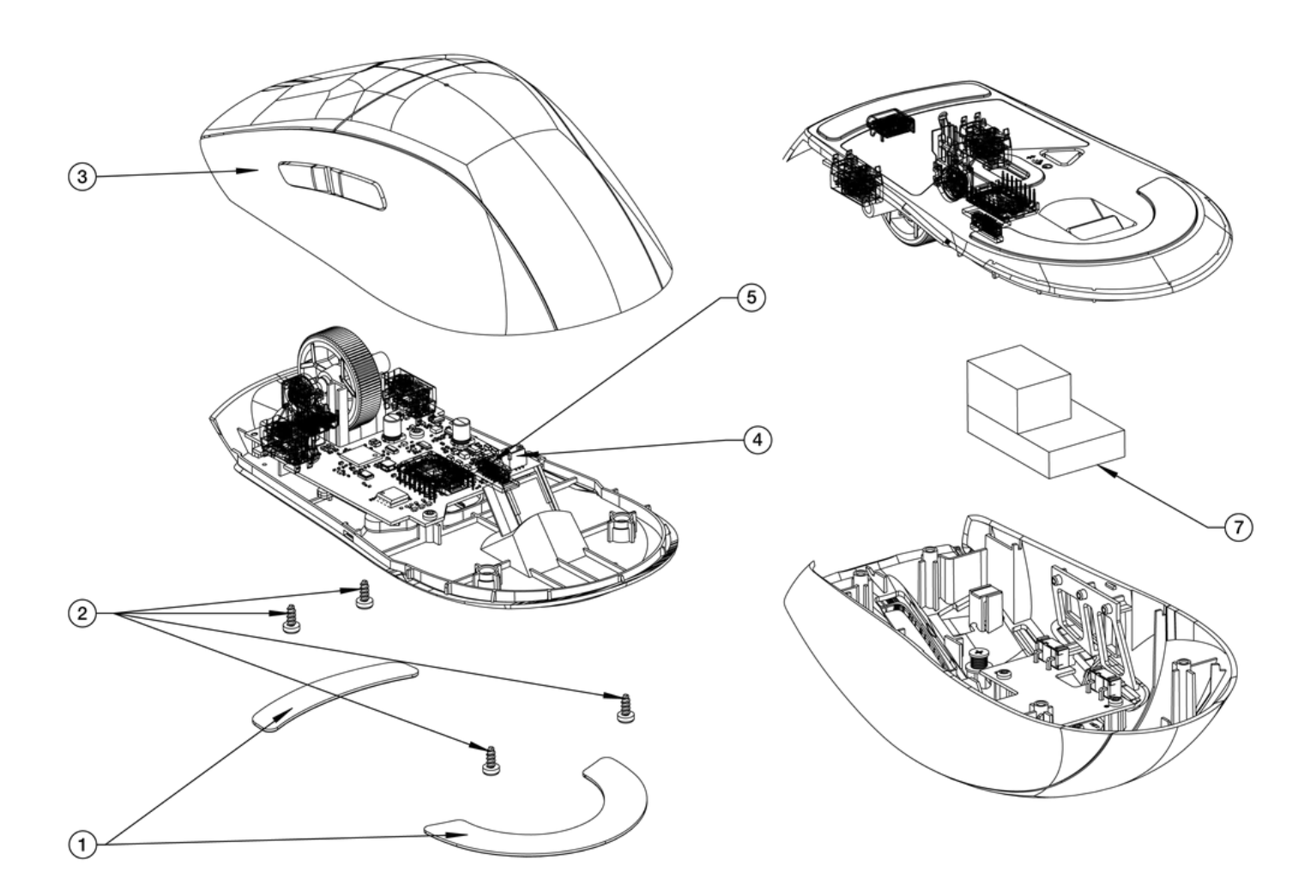

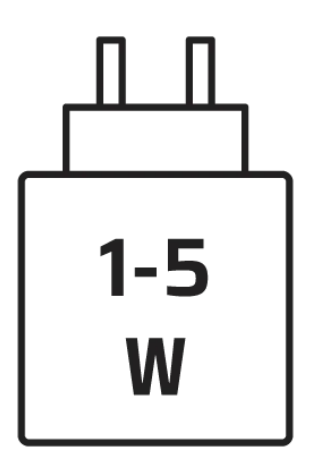

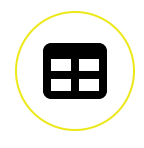

The power delivered by the charger must be between min 1 Watts required by the radio equipment, and max 5 Watts in order to achieve the maximum charging speed.

# **COPYRIGHT / LEGAL INFORMATION**

© 2023-2025 CORSAIR MEMORY, Inc. All rights reserved. CORSAIR and the sails logo are registered trademarks of CORSAIR in the United States and/or other countries. All other trademarks are the property of their respective owners. Product may vary slightly from those pictured.

FCC ID: 2AAFMRGP0159 (Mouse) FCC ID: 2AAFMRGP0146 (Dongle) IC: 10954A-RGP0159 (Mouse) IC: 10954A-RGP0146 (Dongle)

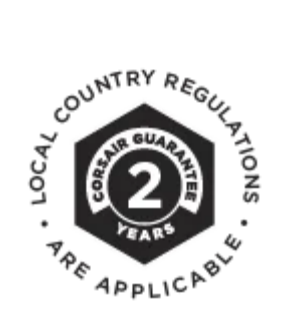

Get special offers, exclusive product news, and event info straight to your inbox.

Enter your email

SIGN UP

#### 🗴 ሪ f 💿 🗗 🕼

### SHOP

New Products Special Offers Corsair.com Exclusives Where to buy Certified Refurbished Business Solutions

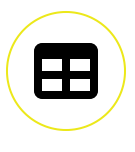

### EXPLORE

PC Builder CORSAIR Innovation Design Your Loop Best Gaming Accessories Intel 14th Generation Upgrades AMD AM5 Upgrades DDR5 Memory Ambassadors

### CORSAIR

About Investor Relations Supply Chain Disclosure Careers Social Impact Press Room Contact Us Explorer

### SUPPORT

Downloads Customer Support Warranty Shipping/RMA/Returns Terms of Sale

Copyright © 1996 - 2025 CORSAIR. All rights reserved.

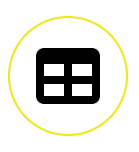